## UnivaPay メールリンク決済について

2023/01/16

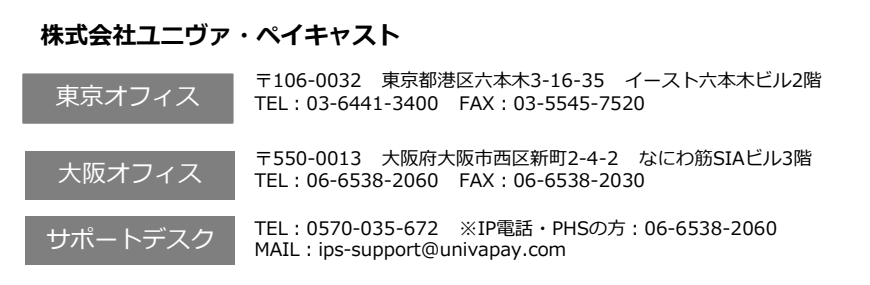

© UNIVA Paycast Limited

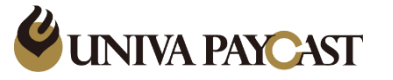

#### 0.メールリンク決済(リンクフォーム)の概要

メールリンク決済(リンクフォーム)では、ユーザーヘカード情報や課金情報を入力できるフォームを、 メール、SMS等で共有することが可能です。このフォームは、UPCのシステムで動作している為、 加盟店様でWebサイトのご用意が無くても、URL・QRコードのやり取りで決済を行うことができます。 本資料では、アカウントの確認から、発行されたURL・QRコードの共有方法までご説明させて頂きます。

#### ※詳細は リンクフォームの概要 をご確認下さい。

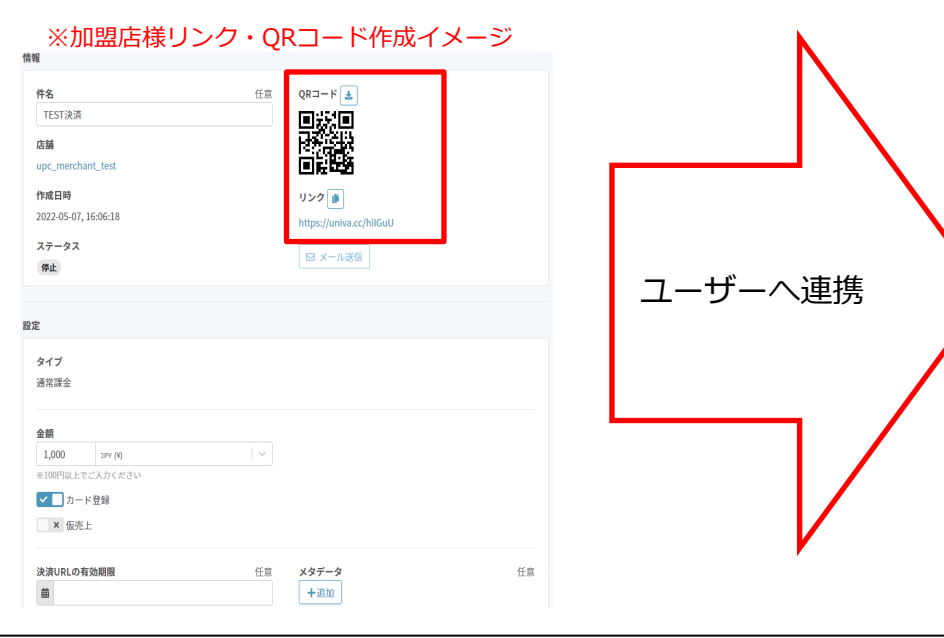

#### ※ユーザー情報入力フォームイメージ ( PC )

| <b>名前</b><br>山田太郎              | 必須 | 合計 | ¥40,000 |
|--------------------------------|----|----|---------|
| メールアドレス<br>example@example.com | 必須 |    |         |
| 電話番号<br>0312345678             | 必須 |    |         |
|                                |    |    |         |

## 1.アカウント発行メールの確認・管理画面へのログイン

2.アプリトークンの作成

## 3.リンクフォームの利用方法

4.CVV認証について

5.定期課金について

6. CSV一括送信

<u>7.ドキュメントへのリンク纏め</u>

1.アカウント発行メールの確認・管理画面へのログイン

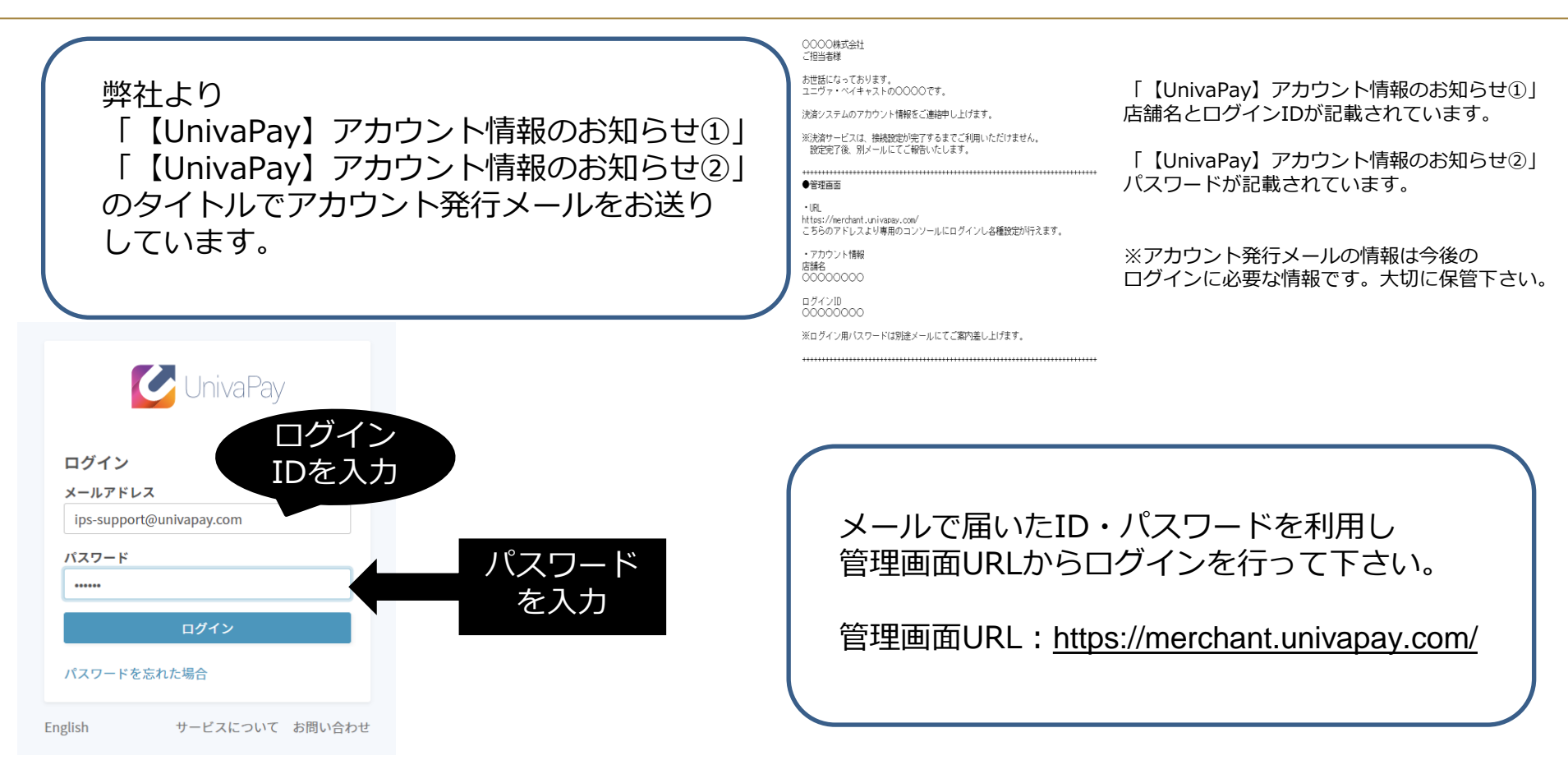

#### 2.アプリトークンの作成

| <ul> <li></li></ul> | UnivaPay         ダッシュポード         決済         定期課金         リカーリングトークン         店舗         リンクフォーム         一般設定         通知メールテンプレート         アプリトークン         ウェブフック         テスト課金         APIUファレンス | アプリトークン +新規作成<br>加盟店 ストア upc_merchant_test<br>登録されているアプリトークンはありません。 | アプリトークンの登録を行います。<br>①画面左部の「アプリトークン」<br>②画面上部の「+新規作成」<br>の順にクリックします。 |
|---------------------|----------------------------------------------------------------------------------------------------|---------------------------------------------------------------------|---------------------------------------------------------------------|
|                     | APIリファレンス                                                                                                    |                                                                     |                                                                     |

アプリトークンとは・・・決済を行う際の認証キーの様な役割を果たします。 全ての決済に対しアプリトークンは必須です。 アプリトークンの詳細は下記URLをご参照ください。 https://docs.univapay.com /アプリトークン/

#### 2.アプリトークンの作成

<<sup>全てのアプリトークン</sup> アプリトークンの追加

SDKを使用する際には、アプリトークンを使ってAPIへのリクエストを認証します。

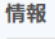

**UNIVA PAYCAST** 

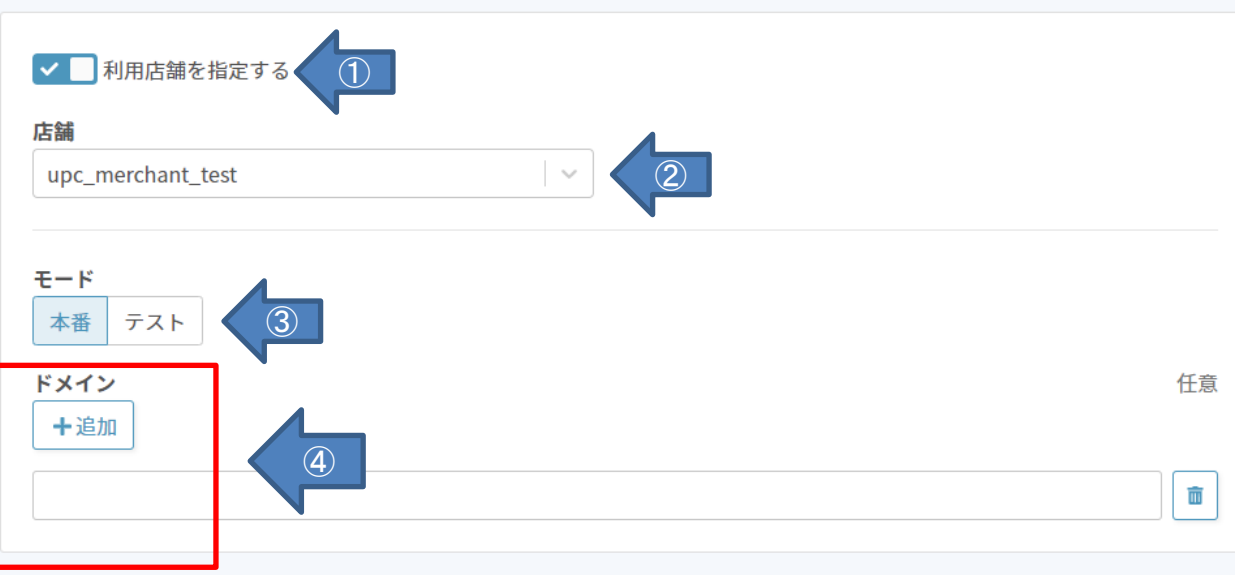

①「利用店舗を指定する」
 にチェックを入れます。

②「店舗」プルダウンより 加盟店店舗を選択します。

③作成アプリトークンの 「モード※」を選択します。

④「ドメイン※」に関して はメールリンク決済では、 設定不要です。

全ての入力が完了したら 右下の【作成】をクリック します。

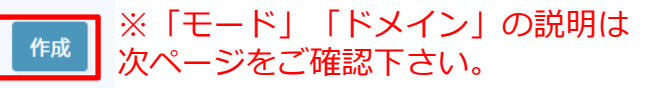

#### ※アプリトークンの「モード」について アプリトークンには2つのモードがあります。

【本番】 実際の売り上げを行う際には本番用アプリトークンを利用します。 カード会社等に売り上げデータが送られます。

【テスト】テスト決済を行う際にはテスト用アプリトークンを利用します。 カード会社等に売り上げデータは送られませんので、 動作の確認や決済履歴を確認することができます。 テスト用アプリトークンを利用し、ユーザーの決済を行って しまうと、請求がされませんのでご注意下さい。

※ドメインについて

ドメインは、サイトの場所を示す識別番号です。 例えば、「https://www.univapay.com/」というURLの場合、 ドメインは「univapay.com」です。

メールリンク決済のみご利用の場合、設定は不要です。

#### 2.アプリトークンの作成

<全てのアプリトークン アプリトークンの追加

**UNIVA PAYCAST** 

新しいトークンを作成しました。トークンとシークレットが以下に表示されています。シークレットは、安全な場所に保管して 下さい。シークレットが表示されるのは、今回だけです。

| 青報<br>トークン<br>eyJ0eX | シー<br>のみ<br>は使<br>右下<br>【シ | クレットが表示されるのですが、メールリンク決発<br>用しません。<br>の<br>ークレットを保存しましま | はこの画面<br><mark>済利用の際</mark><br>た】 |
|----------------------|----------------------------|--------------------------------------------------------|-----------------------------------|
| シークレット<br>woB        | ⇒ 【<br>アプ                  | はい】で<br>リトークンの作成は完了                                    | します。                              |
| ドメイン<br>univanay.com |                            | シークレットを保存しましたか?                                        | 2                                 |
| unvapay.com          |                            | シークレットが表示されるのは、今回だけで                                   | です。                               |
| ي.                   | ークレットを保存しました。              |                                                        | いいえはい                             |

×

トークンとシークレットが表示されます。

#### 2.アプリトークンの作成

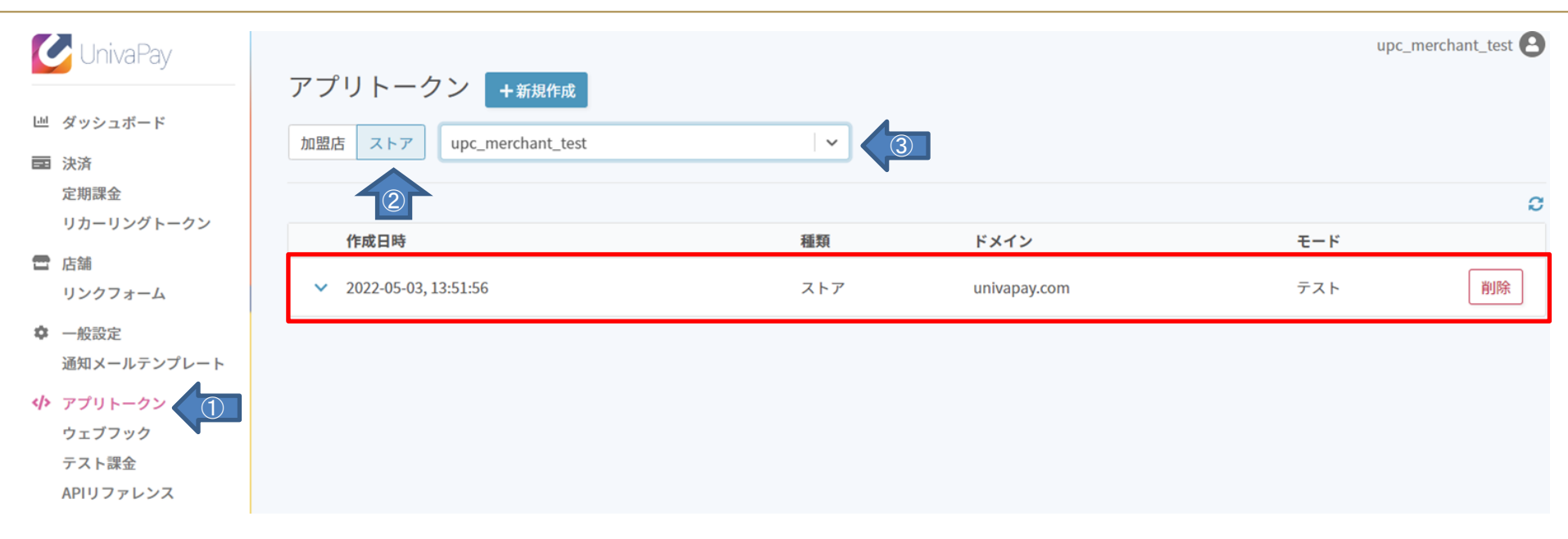

#### ①アプリトークン⇒②ストア⇒③プルダウンからストア選択 にて 先ほど作成したアプリトークンが表示されているかご確認下さい。

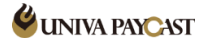

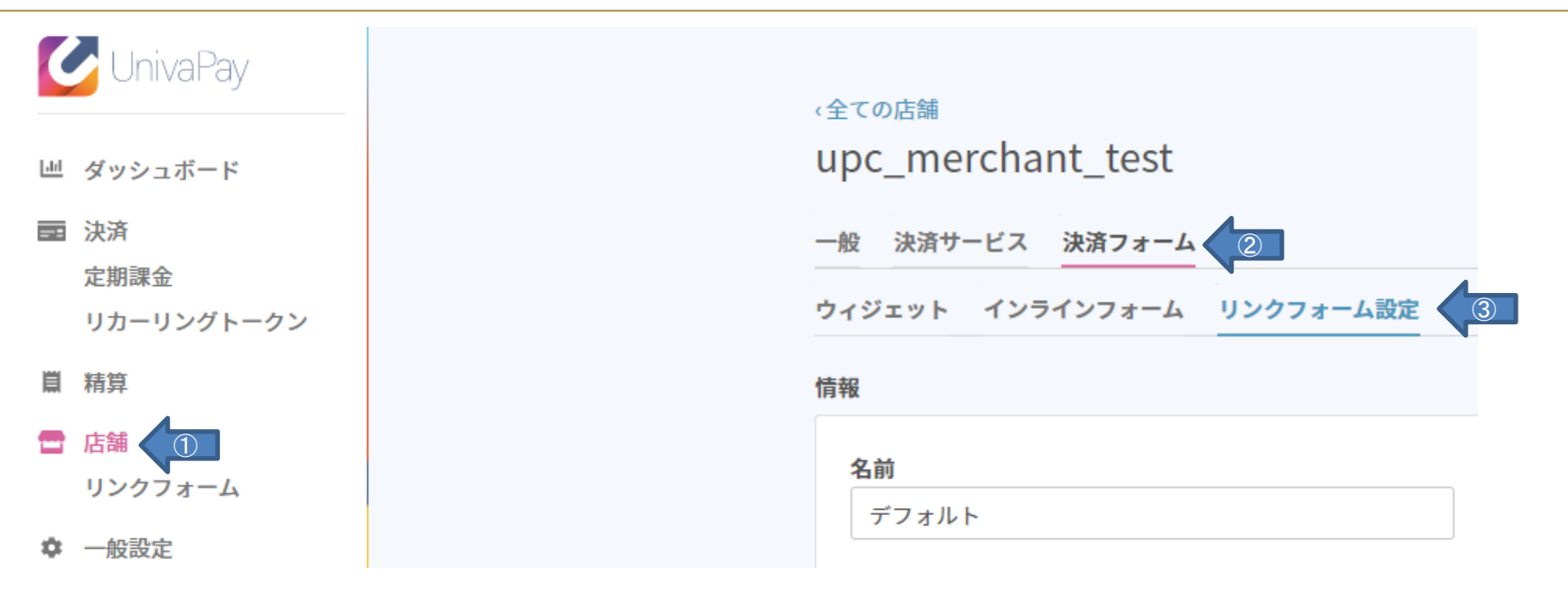

リンクフォームの設定を行います

①店舗(自店舗選択)②決済フォーム③リンクフォーム設定 の順でクリックします

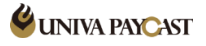

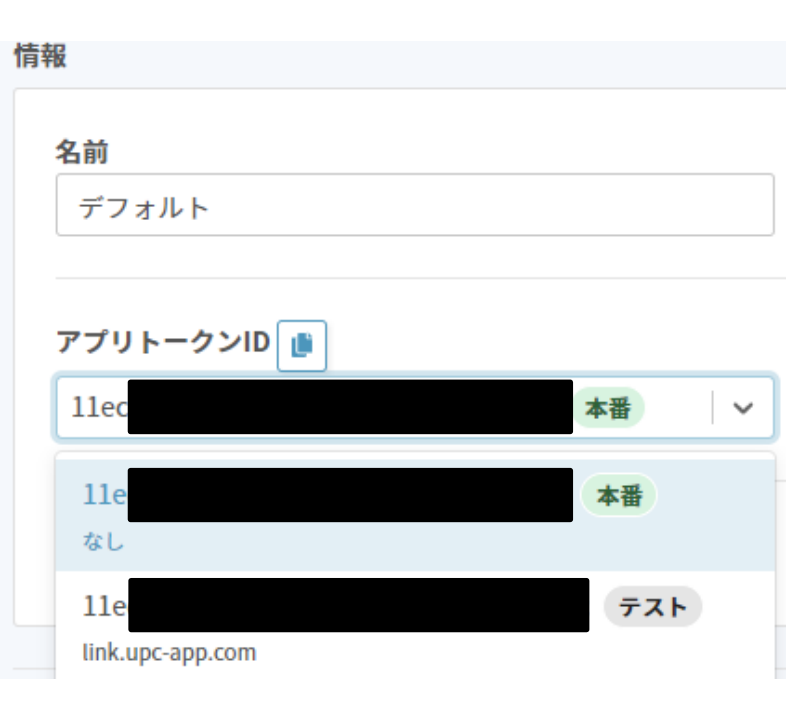

#### 2.アプリトークンの作成 で作成したアプリトークンをプルダウンから選択します。

テスト決済を行う場合は、テストモードのアプリトークン本番決済を行う場合は、本番モードのアプリトークンを それぞれ選択します。

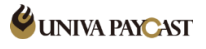

| 情報                                                                                                    |                                     | カスタムの入力欄                 |    | テーマ                                                        |                                          |                               |              |
|----------------------------------------------------------------------------------------------------|-------------------------------------|--------------------------|----|------------------------------------------------------------|------------------------------------------|-------------------------------|--------------|
| 名前                                                                                                    | <b>作成日時</b><br>2022-05-07, 16:06:17 | 日本語 英語 中国語(台湾)           |    | <b>タイトル</b> 「店舗名を表示す」                                      | 3                                        |                               |              |
| アプリトークンID<br>11ecd 本番                                                                                                    | <b>~</b>                            | お客様情報のタイトル<br>ご注文内容のタイトル | 任意 | <ul> <li>✓ □□1を表示する</li> <li>テーマ</li> <li>Ø ライト</li> </ul> |                                          | ○ <i>₫−</i> ⊅                 |              |
| ✓ URL ⊐− F                                                                                                    |                                     | ユーザーの入力欄 +追加             |    | カスタマイズ<br>ヘッダー<br>#3F486E                                  | ポタン<br>#2E7AA8                           | 背景<br>#EFF5FD                 | 内容の背景<br>白 黒 |
| <sub>款</sub> 済方法                                                                                                    |                                     |                          |    |                                                            |                                          |                               | ¢            |
| <ul> <li>✓ ● クレジットカード</li> <li>× PayPay Online</li> <li>✓ ■ ペイディ</li> <li>× Alipay+ Online</li> <li>✓ かいっついちっ</li> </ul> | できる決済方法の<br>設定                      | リダイレクトURL<br>成功          | 任意 | 利用で                                                        | きる決済フ                                    | 方法の設定                         | 定、           |
| <ul> <li>× Alipay Online</li> <li>× WeChat Online</li> <li>お客様情報</li> <li>ションクタンション</li> </ul>                           | -ザー λ カ項日の                          | 失敗                       | 任意 | ユー <del>サ</del><br>ユーザ<br>事前に<br>行うこ                       | ー人刀項目<br>ー入力画面<br>このメニ <u>-</u><br>とができる | ヨの設定、<br>面のカスイ<br>ューから<br>ます。 | タムなど、<br>設定を |
| <ul> <li>× カナを必須にする</li> <li>✓ × ールアドレスを必須にする</li> <li>✓ 電話番号を必須にする</li> <li>× 住所を必須にする</li> </ul>                       | 設定                                  |                          |    |                                                            |                                          |                               |              |

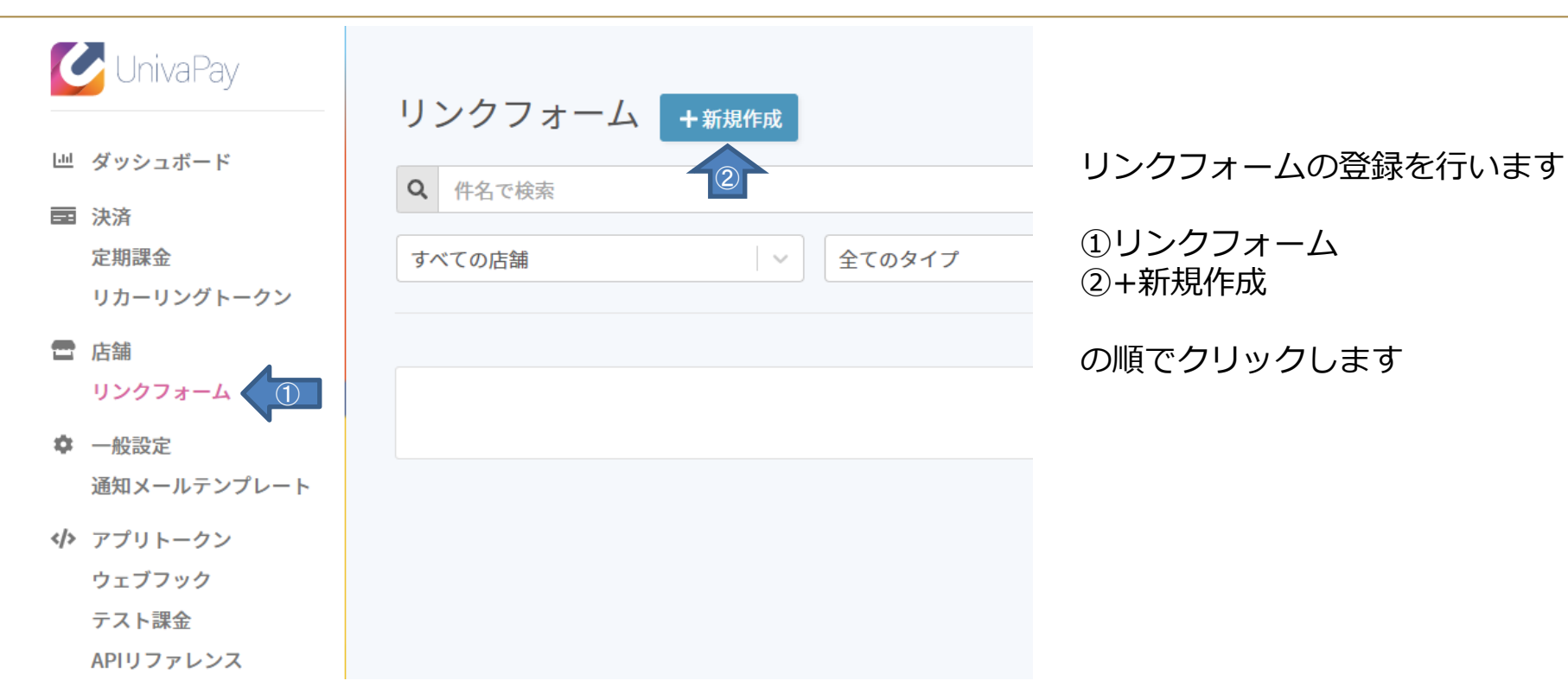

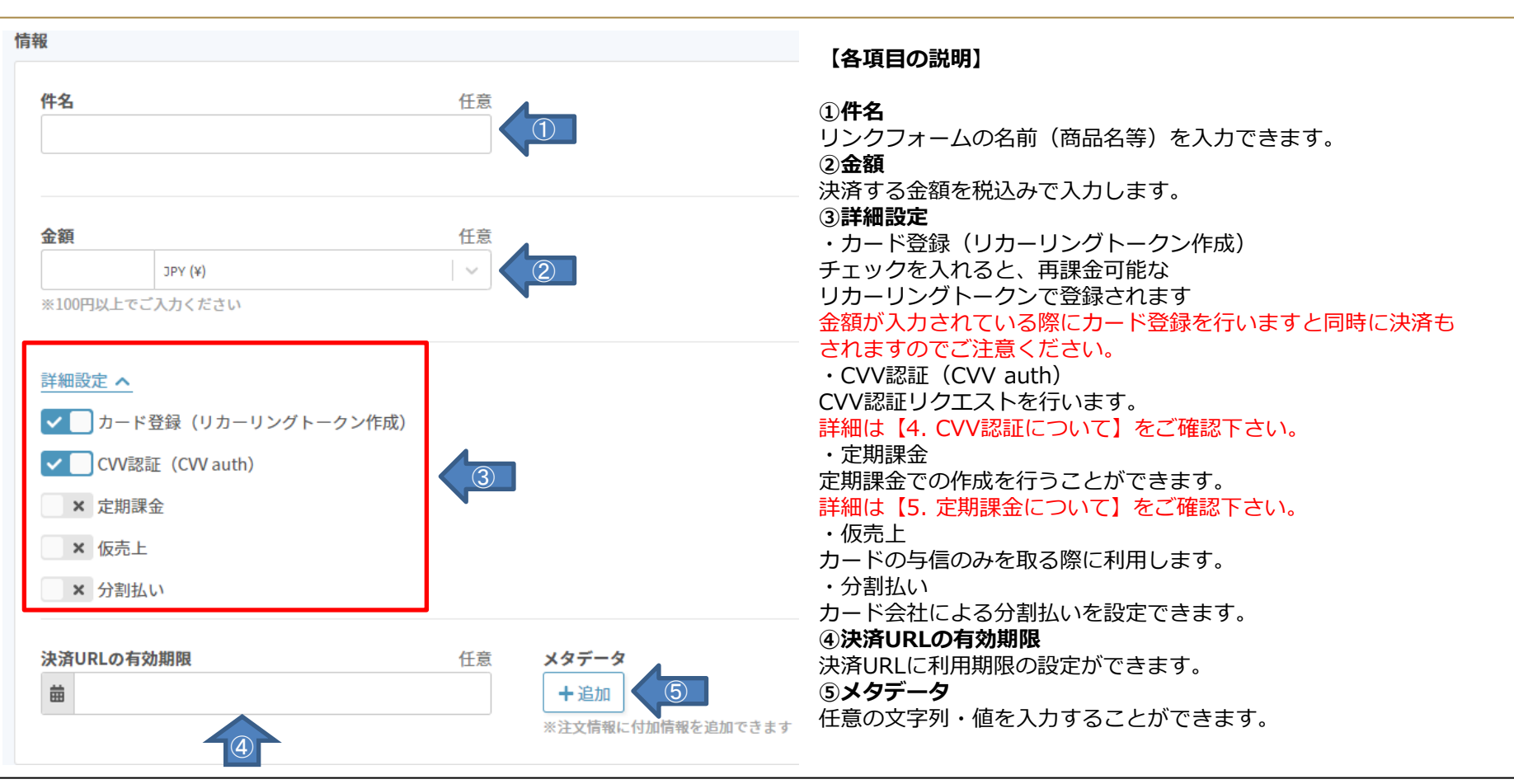

**WINIVA PAYCAST** 

| <b>宛先</b><br>十追加                                                          |                                                           |                                                 |                    |                         |
|---------------------------------------------------------------------------|-----------------------------------------------------------|-------------------------------------------------|--------------------|-------------------------|
| メールアドレス                                                                   | Ŷ                                                         | ム前 (任意)                                         |                    |                         |
| 宛先リストのCSV                                                                 | 任意                                                        |                                                 |                    |                         |
|                                                                           | 選択                                                        | 2*                                              |                    |                         |
| メールの内容は、決済フォーム発行                                                          | テンプレートの作成・編集同                                             | 可能です。                                           |                    |                         |
|                                                                           |                                                           |                                                 |                    |                         |
|                                                                           |                                                           |                                                 |                    |                         |
|                                                                           |                                                           |                                                 |                    | 発行                      |
| <b>F項目の説明②】</b>                                                           |                                                           |                                                 |                    | 発行                      |
| <b>}項目の説明②】</b><br>E意で、宛先のメール】                                            | アドレス登録を行                                                  | テうことができます。                                      |                    | 発行                      |
| <b>}項目の説明②】</b><br>£意で、宛先のメール】<br>;SVにて宛先を一括登録                            | アドレス登録を行<br>录することも可能                                      | テうことができます。<br>皆です。 <mark>※詳細は【5</mark>          | .CSV一括送信           | <sub>発行</sub><br>〕をご確認下 |
| <b>各項目の説明②】</b><br>壬意で、宛先のメール<br>こSVにて宛先を一括登録<br>5下の【発行】ボタン打              | アドレス登録を行<br>录することも可能                                      | テうことができます。<br>皆です。 <mark>※詳細は【5</mark><br>宅了です。 | .CSV一括送信           | <sub>発行</sub><br>〕をご確認下 |
| <b>§項目の説明②】</b><br>£意で、宛先のメール<br>SVにて宛先を一括登録<br>5下の【発行】ボタン<br>ンクフォーム項目の詳約 | アドレス登録を行<br>录することも可能<br>甲下にて発行はデ<br><mark>研説明は、下記0</mark> | テうことができます。<br>皆です。※詳細は【5<br>宅了です。<br>Dドキュメントをご確 | .CSV一括送信<br>筆認下さい。 | <sub>発行</sub><br>〕をご確認下 |

**UNIVA PAYCAST** 

| 青報                                                                                                    |    |                      |    |
|----------------------------------------------------------------------------------------------------|----|----------------------|----|
| 件名<br>TEST決済<br>店舗<br>upc_merchant_test<br>作成日時<br>2022-05-07, 16:06:18<br>ステータス                                                                  | 任意 |                      |    |
| 利用                                                                                                    |    | ☑ メール送信              |    |
|                                                                                                    |    |                      |    |
| 設定                                                                                                    |    |                      |    |
| <b>タイプ</b><br>通常課金                                                                                                    |    |                      |    |
| <ul> <li>金額</li> <li>1,000 JPY (¥)</li> <li>※100円以上でご入力ください</li> <li>✓ カード登録 (リカーリングトークン作成)</li> <li>✓ CVV認証 (CCW auth)</li> <li>× 仮売上</li> </ul> | ~  |                      |    |
| 決済URLの有効期限<br>曲                                                                                                    | 任意 | メタデータ<br><b>十</b> 追加 | 任意 |

#### リンクフォームが発行されました。

①の決済ページURL
 もしくは
 ②のQRコードをユーザー様へ共有下さい。
 ※主に3つの方法でユーザー様と共有することができます。

•QRコードをダウンロードする

・リンクをコピーする

管理画面から、メールで直接リンクを送信する
 ※メールでリンクを送信する機能はオプションです。
 機能追加のご希望がございましたら弊社へお問い合わせください。

これらの機能には、「メールリンク発行」ページからアクセスできます。

共有方法の詳細は下記ドキュメントをご確認ください

<u>メールでリンクフォームを送信する</u>

「メールを送信」機能にて、 直接ユーザーのアドレスへリンクを送付することも可能です。 ※メールでリンクを送信する機能はオプションです。 機能追加のご希望がございましたら弊社へお問い合わせください。

| https://univa.cc/<br>図 メール送信                         |                                  |
|------------------------------------------------------|----------------------------------|
| メールリンク決済                                             | ×                                |
| <b>宛先</b><br>十追加                                     | 任意                               |
| メールアドレス                                              | 名前 (任意)                          |
| <b>宛先リストのCSV</b> 任語<br>選択<br>メールの内容は、決済フォーム発行テンプレートの | <sup>度</sup><br>)<br>D作成・編集可能です。 |

決済リンクよりお支払いをお願いします (upc\_merchant\_test

#### no-reply@univapay.com

To 自分 🔻

ご注文ありがとうございます。 upc\_merchant\_testでございます。

内容をご確認の上、以下のURLから決済画面へお進みください。

| [URL期限 | ]無期限                |
|--------|---------------------|
| [金額    | ]JPY 1000           |
| [決済リング | 7]https://univa.cc/ |
|        |                     |
|        |                     |

upc\_merchant\_test お問い合わせ先情報 [メールアドレス] [電話番号 ]

※このメールは送信専用のため、このアドレスへご連絡いただいても返信できかねます。 ご連絡はお問い合わせ先情報へお願いいたします。

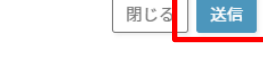

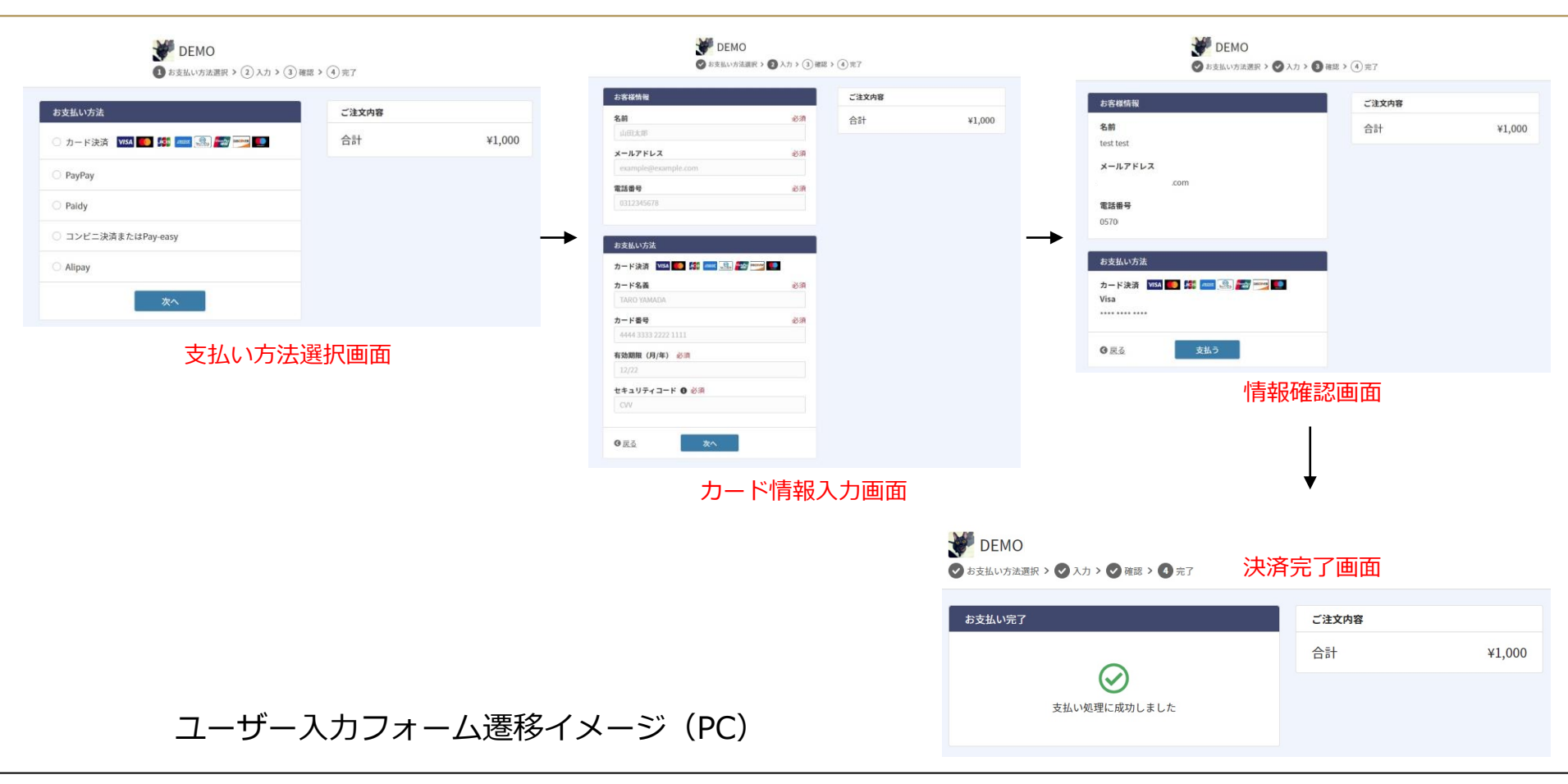

#### ユーザー入力フォーム遷移イメージ(スマートフォン)

DEMO

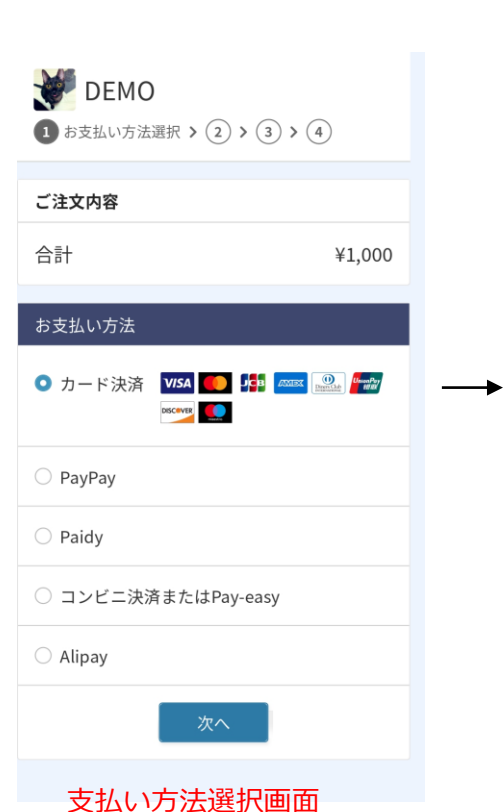

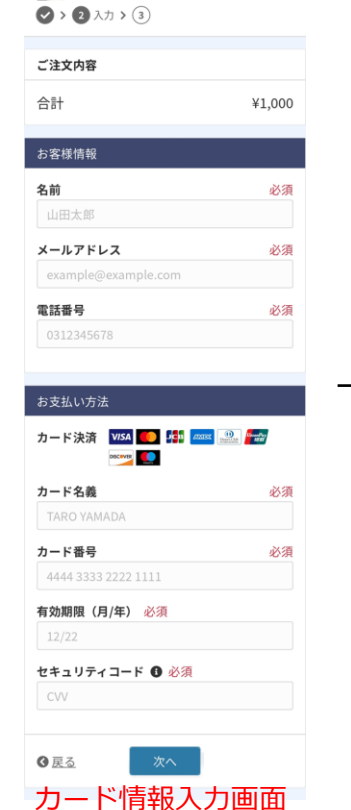

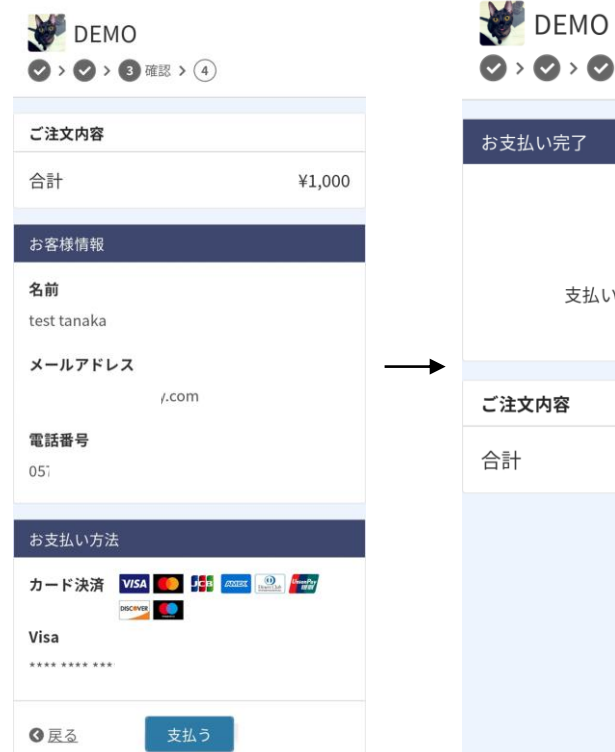

情報確認画面

# ◇ > ◇ > ◇ > ④ > ④ 完了 お支払い完了 支払い処理に成功しました ご注文内容 ¥1,000 決済完了画面

| 快済完了メールイメー              | Σ                                                                                                    |
|-------------------------|----------------------------------------------------------------------------------------------------|
| ✓ DEMO ◇ > ◇ > ◇ > ④ 完了 | no-reply@univapay.com<br>To 自分 ▼                                                                      |
| お支払い完了                  |                                                                                                    |
| 支払い処理に成功しました            | このメールは決済されたメールアドレス宛に自動的に送信しております。<br>決済情報をご確認のうえ、大切に保管してください。<br>                                     |
| ご注文内容                   | この度は、 をご利用いただき誠にありがとうございます<br>下記の通り、課金が行われましたのでご確認ください。                                               |
| 合計 ¥1,000               |                                                                                                    |
|                         | [課金ID ] 11ed0659-eefd-79a<br>[課金日時 ] 2022/07/18 14:24:44<br>[課金金額 ] JPY 1000<br>[請求名 ] \${descriptor} |
|                         | お問い合わせ先情報<br>[電話番号 ] 0570<br>[メールアドレス] <u>univapay.com</u>                                            |
|                         | ※このメールは送信専用のため、このアドレスへご連絡いただいても返信で、<br>ご連絡はご利用の商品/サービス提供考様へお願いいたします。                                  |
| 決済完了画面                  | 決済完了メール画面イメージ                                                                                         |

入力されたクレジットカードが、現在有効であることを確認する処理です。UnivaPayでは、カード情報 のトークン化を行う際に、セキュリティコード認証をリクエストすると、1円のオーソリ処理を行います。 カード登録では「リカーリングトークン」と呼ばれる「繰り返し利用できるトークン」が発行されます。 カード登録の際に金額を発生させたくない場合「CVV認証」を利用することが必須となります。 次ページでCVV認証使用時と、未使用時の例を記載致します。

※2023/01/16より「1円オーソリ&キャンセル」ではなく「1円オーソリ」のみに変更になりました。

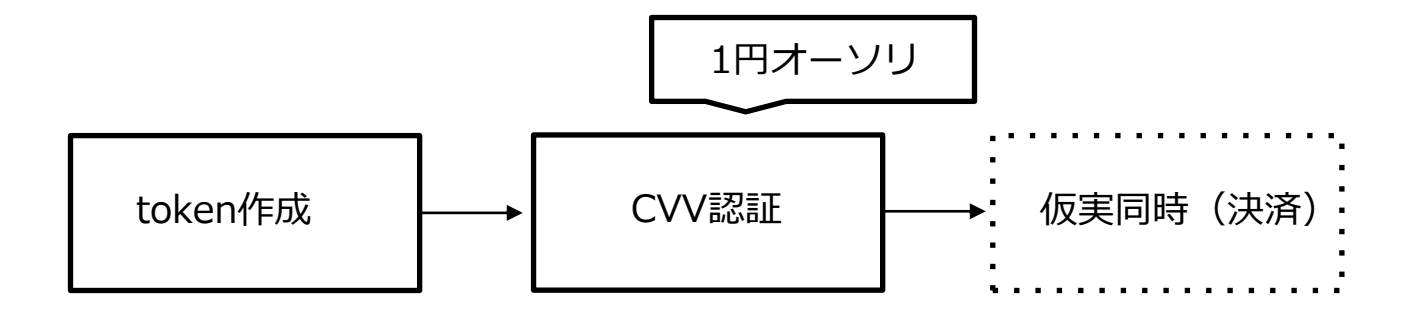

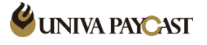

#### 4. CVV認証について

#### CVV認証 使用時・未使用時の例

| 金額                                                                                                   | 任意                                                |
|----------------------------------------------------------------------------------------------------|---------------------------------------------------|
|                                                                                                    | JPY (¥) 🗸                                         |
| ※100円以上でこ                                                                                            | 入力ください                                            |
| <ul> <li>詳細設定 ▲</li> <li>カード</li> <li>↓ CVV認</li> <li>★ 定期課</li> <li>★ 仮売上</li> <li>★ 分割払</li> </ul> | 登録(リカーリングトークン作成)<br>証(CVV auth)<br>金<br>い         |
| カード登<br>⇒「カー<br><mark>課金は行</mark>                                                                    | 録のみを行う場合<br>ド登録」と「CVV認証」にチェック<br>われず、カード登録のみ行われます |

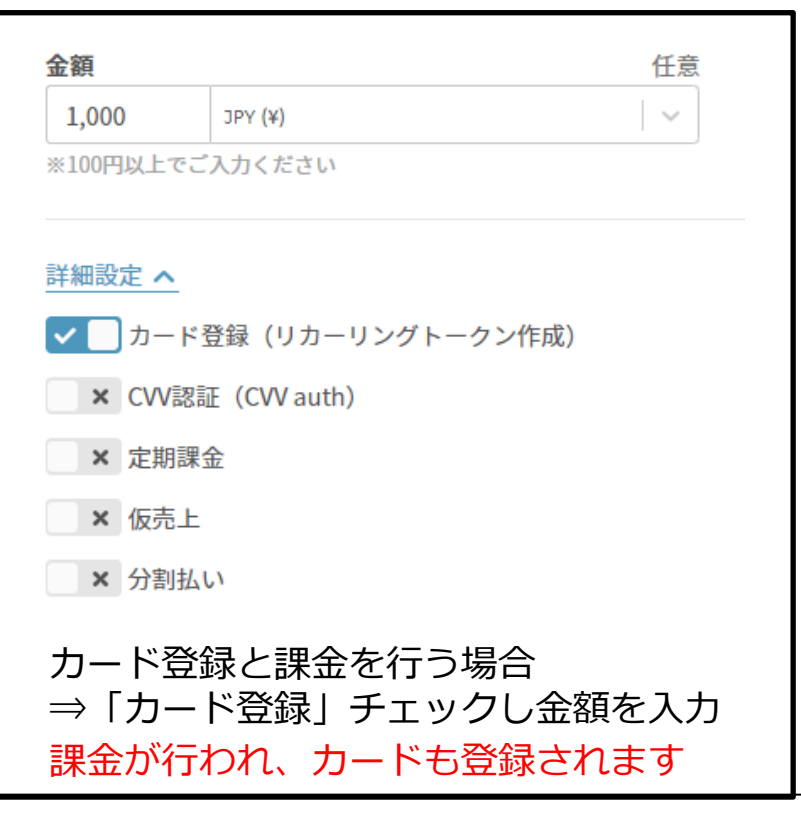

#### 詳細設定 へ

× カード登録(リカーリングトークン作成)

#### ✓ CVV認証 (CVV auth)

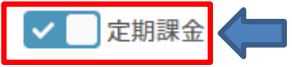

#### 課金間隔

| 毎月 | l. | ~ |
|----|----|---|
|    |    |   |

| 初回課金金額 |         | 任意 |
|--------|---------|----|
|        | JPY (¥) |    |

※初回を0円(カード登録)する場合は、空白にしてください

#### 定期課金金額

| 40,000 JPY (¥) | $\sim$ |  |
|----------------|--------|--|
|----------------|--------|--|

#### 「詳細設定」内にある、 「定期課金」のチェックを入れることで、 決められた金額やサイクルで定期的に決済を実行することが 可能です。

金額、サイクル及び初回決済金額等の細かい設定を行うことが可能です。

次ページより、定期課金のケースを いくつかご紹介させて頂きます。

## 決済URLの有効期限 任意 曲

| 報                    |                                                    |           |                                             |
|----------------------|----------------------------------------------------|-----------|---------------------------------------------|
| <b>件名</b><br>定期1     |                                                    | 任意        |                                             |
| 金額                   |                                                    | 任意        |                                             |
| ※100円以上 <sup>-</sup> | JPY (¥)<br>でご入力ください                                | ~         |                                             |
| ★ CW ✓ 定期            | R 豆螺(9 が <sup>−</sup> 9 クタド<br>認証 (CW auth)<br>]課金 | y y (F#6) | 次回課金日                                       |
| 毎月                   |                                                    | ~         | ✓□日数か日付指定                                   |
| 初回課金金                | 額                                                  | 任意        | <ul><li>○ 初回決済日の 0</li><li>日後課金する</li></ul> |
| 1,000                | JPY (¥)                                            | $\sim$    | ● 初回決済日の 翌月 │ ∨ の 27 日に課金する                 |
| ※初回を0円               | (カード登録)する場合は、                                      | 空白にしてください |                                             |
| 定期課金金                | 額                                                  |           |                                             |
| 1,500                | JPY (¥)                                            | $\sim$    |                                             |

ケース① 初回金額¥1000

2回目以降の決済を、 翌月27日から

## 毎月¥1500を 無期限で実行する

愇

| <b>‡名</b>                                                                                                    |                                                                      | 任意                                                                                                    |                                |
|----------------------------------------------------------------------------------------------------|----------------------------------------------------------------------|----------------------------------------------------------------------------------------------------|--------------------------------|
| 定期2                                                                                                    |                                                                      |                                                                                                    |                                |
|                                                                                                    |                                                                      |                                                                                                    |                                |
| 額                                                                                                    |                                                                      | 任意                                                                                                    |                                |
|                                                                                                    | JPY (¥)                                                              | ~                                                                                                    |                                |
| 100円以上で                                                                                                    | でご入力ください                                                             |                                                                                                    |                                |
| (細設定 へ) × カー CVV                                                                                                    | -<br>ド登録(リカーリングトー<br>認証(CVV auth)                                    | クン作成)                                                                                                    |                                |
| ¥細設定 ▲<br>★ カー<br>CVV<br>を期<br>定期<br>案金間隔                                                                                                    | -<br>ド登録(リカーリングトー<br>認証(CVV auth)<br>課金                              | クン作成)<br>次回課金日                                                                                                    |                                |
| #細設定 へ     カー     CVV     CVV     定期     定期     毎月                                                                                                    | -<br>ド登録(リカーリングトー<br>認証(CVV auth)<br>課金                              | クン作成)<br>次回課金日<br>マ<br>日数か日付指訳                                                                                                    | È                              |
| #細設定 へ     カー     、 カー     CVVI     CVVI     定期     定期     毎月     の回課金金額                                                                                                    | -<br>ド登録(リカーリングトー<br>認証(CVV auth)<br>課金<br>顕                         | クン作成)<br>、<br>、<br>、<br>、<br>、<br>、<br>、<br>、<br>、<br>、<br>、<br>の<br>課金日<br>、<br>、<br>の<br>課金日<br>、<br>、<br>の<br>課金日<br>、<br>、<br>、<br>の<br>調金日<br>、<br>、<br>の<br>日数か日付指統<br>、<br>、<br>の<br>、<br>の<br>の<br>の<br>の<br>の<br>の<br>の<br>の<br>の<br>の<br>の<br>の<br>の | 日後課金する                         |
| ギ細設定 へ     カー     、 カー     、 CVV     こ CVV     こ 定期     、 定期     、 定期     の回課金金額     の回課金金額     の回課金金額     のの     のの     の     のの     のの  | -<br>ド登録(リカーリングトー<br>認証(CVV auth)<br>課金<br>JPY (¥)                   | クン作成)<br>次回課金日<br>「<br>「<br>「<br>日数か日付指定<br>日数か日付指定<br>の<br>初回決済日の<br>翌<br>辺<br>の<br>の<br>の<br>翌<br>の<br>の<br>の<br>の<br>の<br>の<br>の<br>の<br>の<br>の<br>の<br>の<br>の                                                                                              | t<br>日後課金する<br>月 V の 27 日に課金する |
| ギ細設定 へ     ・     カー     ・     、 カー     ・     CVV     ・     こ     に期     年月     の回課金金額     ・     初回をの円                                                                                                    | -<br>ド登録 (リカーリングトー<br>認証 (CVV auth)<br>課金                            | クン作成)<br>次回課金日<br>ダー 日数か日付指数<br>任意<br>初回決済日の 0<br>認知<br>ないで、ださい                                                                                                    | を<br>日後課金する<br>月 ∨ の 27 日に課金する |
| ギ細設定 へ     カー     、 カー     、 CVV     、 定期     、 定期     、 定期     、 の回をの円     、 初回をの円     、 初回をの円     、 新期課金金額     、     、     新聞課金金額     、     新聞     、     新聞     、     新聞     、     新聞     、     新聞     、     新聞     、     新聞     、     新聞     、     新聞     、     、     新聞     、     、     新聞     、     、     新聞     、     、     新聞     、     、     、     、     、     、     、     、     、     、     、     、     、     、     、     、     、     、     、     、     、     、     、     、     、     、     、     、     、     、     、     、     、     、     、     、     、     、     、     、     、     、     、     、     、     、     、     、     、     、     、     、     、     、     、     、     、     、     、     、     、     、     、     、     、     、     、     、     、     、     、     、     、     、     、     、     、     、     、     、     、     、     、     、     、     、     、     、     、     、     、     、     、     、     、     、     、     、     、     、     、     、     、     、     、     、     、     、     、     、     、     、     、     、     、     、     、     、     、     、     、     、     、     、     、     、     、     、     、     、     、     、     、     、     、     、     、     、     、     、     、     、     、     、     、     、     、     、     、     、     、     、     、     、     、     、     、     、     、     、     、     、     、     、     、     、     、     、     、     、     、     、     、     、     、     、     、     、     、     、     、     、     、     、     、     、     、     、     、     、     、     、     、     、     、     、     、     、     、     、     、     、     、     、     、     、     、     、     、     、     、     、     、     、     、     、     、     、     、     、     、     、     、     、     、     、     、     、     、     、     、     、     、     、     、     、     、     、     、     、     、     、     、     、     、     、     、     、     、     、     、     、     、     、     、     、     、     、     、     、     、     、     、     、     、     、     、     、     、     、     、     、     、     、     、     、     、     、     、     、     、     、     、     、     、 | ド登録(リカーリングトー<br>認証(CVV auth)<br>課金<br>JPY (¥)<br>(カード登録)する場合は、空<br>顕 | クン作成)<br>次回課金日<br>「<br>「<br>「<br>「<br>「<br>「<br>「<br>一<br>一<br>一<br>一<br>一<br>一<br>一<br>一<br>一<br>一<br>一<br>一<br>一                                                                                                    | E<br>日後課金する<br>月 ∨ の 27 日に課金する |

ケース② 初回金額¥0(CVV認証)

2回目以降の決済を、 翌月27日から

毎月¥50000を 無期限で実行する

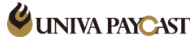

#### 5.定期課金について

| 報                                           |                                     |          |                           |
|---------------------------------------------|-------------------------------------|----------|---------------------------|
| <b>件名</b><br>定期3                            |                                     | 任意       |                           |
| <b>金額</b><br>※100円以上でこ                      | JPY (¥)<br>ご入力ください                  | 任意       |                           |
| <u>詳細設定 ∧</u><br>× カード<br>× CVV認<br>✓ 〕 定期課 | 登録(リカーリングトークン作成)<br>証(CW auth)<br>金 |          |                           |
| <b>課金間隔</b><br>6ヶ月毎                         |                                     | ~        | <b>次回課金日</b><br>× 日数か日付指定 |
| <b>初回課金金額</b><br>30,000<br>※初回を0円(た         | JPY (¥)<br>コード登録)する場合は、空白にしてください    | 任意       |                           |
| <b>定期課金金額</b><br>10,000                     | JPY (¥)                             | <b>v</b> |                           |

ケース③ 初回金額¥30000

初回決済日と同日に 半年に1回 ¥10000決済する。

|            |                                |                          |           | —ł                | 刮送信.csv | QRJ-K                                       |
|------------|--------------------------------|--------------------------|-----------|-------------------|---------|---------------------------------------------|
| ファイ        | ル タッチ ホーム                      | 挿入 /                     | ページ レイアウト | 数式                | データ     |                                             |
| 5元頃        | フォント(F): 游ゴシック<br>フォント サイズ(F): | ク <u>・</u><br>11 ・<br>文字 |           | A<br>フォント<br>の色 ~ | ×<br>*  |                                             |
| 元に戻        | g                              | フォント                     |           |                   | 手がき     | リンク                                         |
|            | <b>5</b> × ⊘ × ∓               |                          |           |                   |         | https://upiya.cc/bilGull                    |
| H9         | • : ×                          | √ f <sub>x</sub>         |           |                   |         | RtyストのCSV 任意                                |
|            | A B                            | С                        | D         | E                 | F       | →<br>                                       |
| 1 <u>t</u> | est@gmail.com                  |                          |           |                   |         |                                             |
| 2 <u>u</u> | iniva@univapay.con             | <u>n</u>                 |           |                   |         | 決済リンクよりお支払いをお願いします(upc_merchant_test)       |
| 3 0        | lemo@ezweb.ne.jp               |                          |           |                   |         | no-reply@univapay.com                       |
| 4 1        | 2345@xyz.org                   |                          |           |                   |         |                                             |
| 5          |                                |                          |           |                   |         | upc_merchant_testでございます。                    |
| 6          |                                |                          |           |                   |         | 内容をご確認の上、以下のURLから決済画面へお進みください。              |
| 7<br>8     |                                |                          |           |                   |         | URL期限 )無期限<br>(URL期限 )無期限<br>(金額 ) JPY 1000 |
| -          |                                |                          |           |                   |         | [法済リンン] <u>Inttos://univa.cc/</u>           |

ExcelのA列にリンクフォームを送りたいアドレスを記載し、 CSVデータを作成。そのデータを、「宛先リストのCSV」 に選択することで、1度に複数のアドレスへリンクフォーム を送信することが可能です。

**UNIVA PAYCAST** 

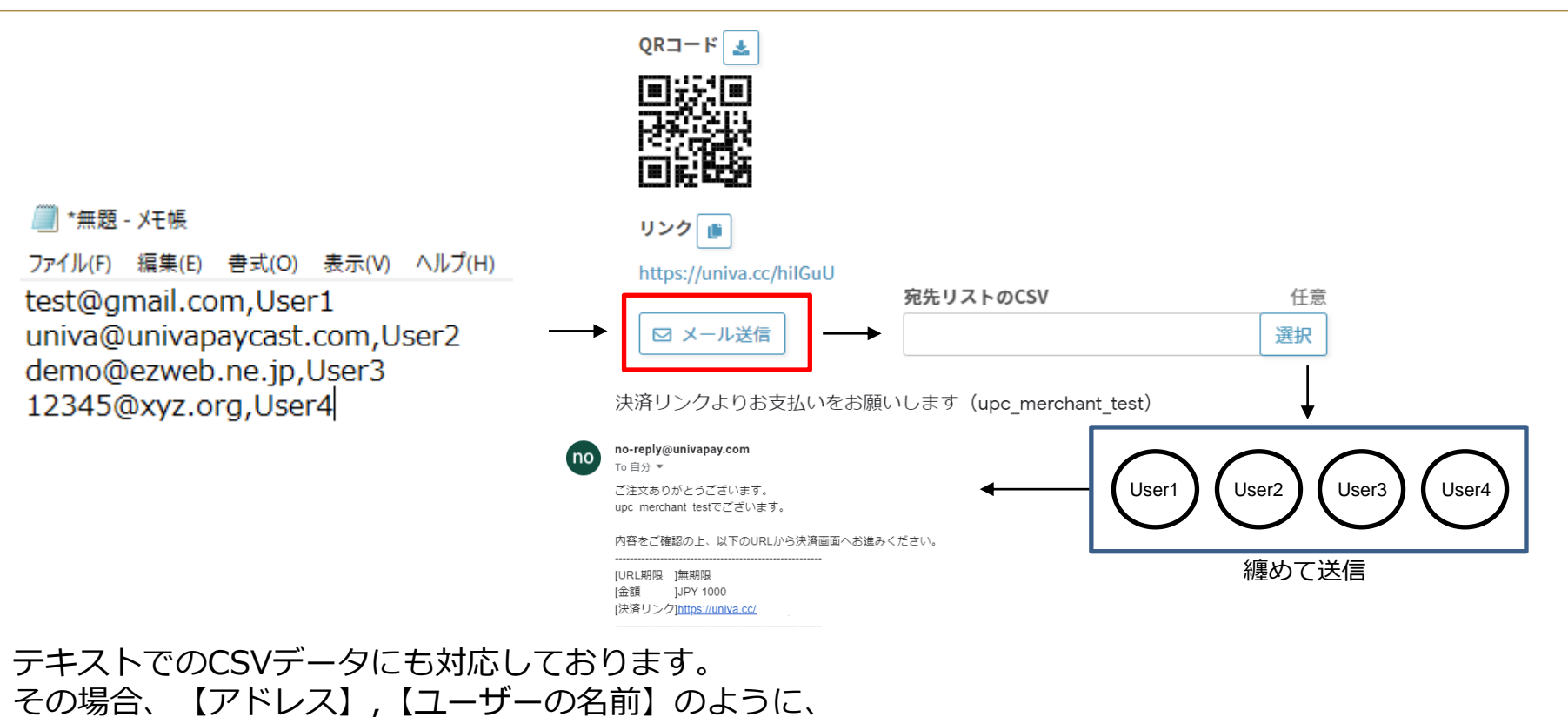

「,」で区切る形式で記載を行います。

メールリンク(リンクフォーム)の概要

#### <u>リンクフォームの概要</u>

## メールリンク(リンクフォーム)発行時の項目の説明

#### <u>メールでリンクフォームを発行する</u>

## メールリンク(リンクフォーム)の共有方法 <u>メールでリンクフォームを送信する</u>

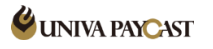

## サポートデスク:お問い合わせ先

### TEL 0570-035-672 【9:00~21:00】 ※IP電話・PHSの方は 06-6538-2060 へおかけください

## MAIL ips-support@univapay.com

お問い合わせいただく際は、「店舗名」を最初にお伝えください